This instruction sheet has been prepared to assist with retrieving groundwater information from Visualising Victoria's Groundwater (VVG) website.

Go to <u>www.vvg.org.au</u> and select:

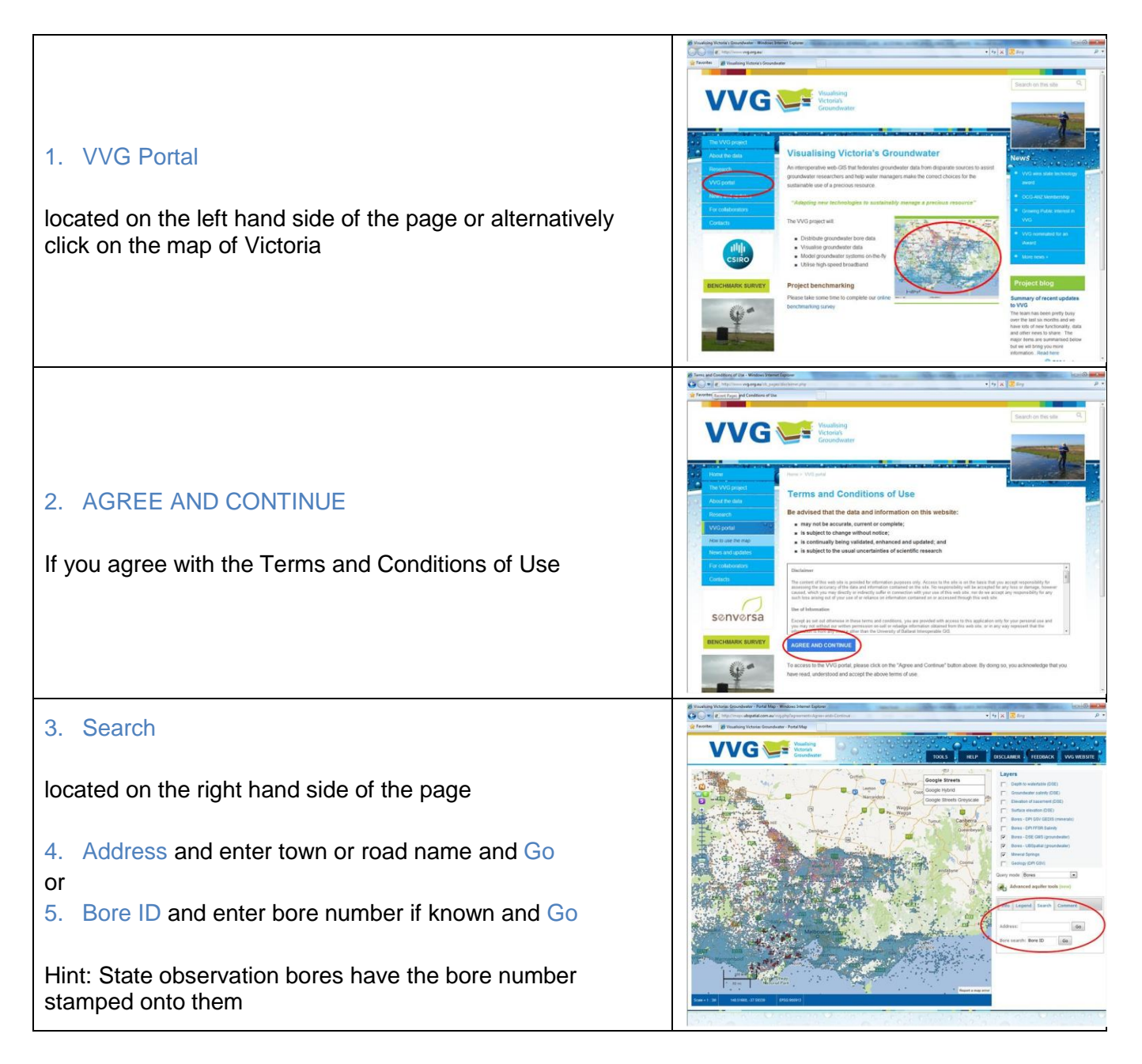

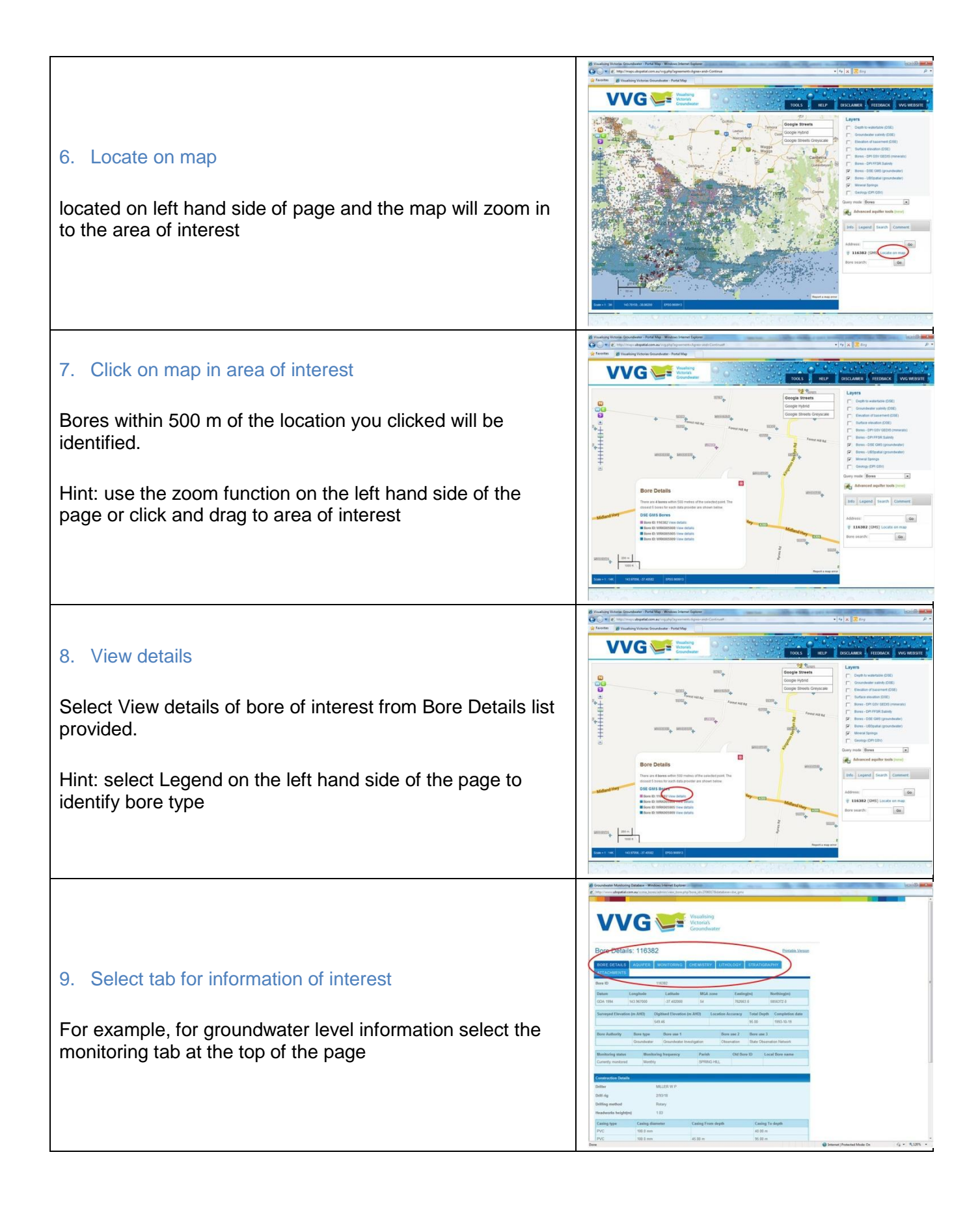